# Korona Libri Edition

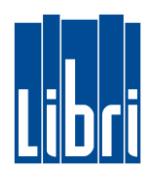

## Wechselgeld Einzahlung

Am Anfang des Tages können Sie das tagesaktuelle Wechselgeld eingeben:

- Klicken Sie in Funktionsebene 3 auf die Taste "Wechselgeld Einzahlung".
- Nun können Sie den Wechselgeldbetrag eingeben und mit der ENTER-Taste (") bestätigen.
- Schließen Sie die Wechselgeldeingabe mit klicken auf die Tasten "TOTAL" und "Bar" ab.

# Wechselgeld Auszahlung

Vor dem Tagesabschluss können Sie die Kasse um das Wechselgeld entlasten:

- Klicken Sie in Funktionsebene 3 auf die Taste "Wechselgeld Auszahlung".
- Nun können Sie Wechselgeldbetrag eingeben (um den Sie die Kasse entlasten) und mit der ENTER-Taste (اله) bestätigen.
- Schließen Sie die Wechselgeldausgabe mit klicken auf die Tasten "TOTAL" und "Bar".

## Tagesabschluss mit Istgeld

Um den Tagesabschluss mit Istgeld durchzuführen, gehen Sie bitte wie folgt vor:

- Klicken Sie in Funktionsebene 3 auf die Taste "Kassenabschluss mit Istgeld".
- Geben Sie nun das Istgeld ein, durch:
  - Eingabe der Menge und
  - Auswahl des jeweiligen Schein-/Münz-Symbols
- Nach vollständiger Eingabe des Istgeldes tippen Sie auf "Abschließen".

Bei korrekter Istgeld-Eingabe wird der Tagesabschluss gedruckt und der Kassierer wird abgemeldet.

#### ACHTUNG:

- Bei Differenzen im Istgeld bekommen Sie eine Fehlermeldung: "Der eingegebene Istbestand weicht vom Sollbestand ab. Sie haben noch 3 Versuch(e)".
- Sie können nun bis zu dreimal das Istgeld korrigieren.
- Danach wird ein Kassenbericht mit Differenzbericht gedruckt